## **Resizing VirtualBox and Linux Partitions with GParted**

VirtualBox 4 has an <u>option to modify</u> the logical size of the virtual disk after it's been created without affecting the physical size. The size specified in this option is the new overall size of the disk not the increment. If the current size is 100MB and resizing to 200MB would make the disk 200MB not 300MB (100 + 200). Once the size is increased it cannot be decreased (yet).

Current size of the disk

-rw------ 1 root root 18G Jan 27 16:43 rac4.vdi

The size of disk seen by the OS using this virutal disk

Disk /dev/sda: 21.4 GB, 21474836480 bytes 255 heads, 63 sectors/track, 2610 cylinders Units = cylinders of 16065 \* 512 = 8225280 bytes

Size of the partitions

| Filesystem | Size Used Avail Use% Mounted on |
|------------|---------------------------------|
| /dev/sda3  | 16G 13G 1.8G 88%/               |
| /dev/sda1  | 99M 12M 83M 13% /boot           |
| tmpfs      | 1006M  0 1006M  0% /dev/shm     |

Increase the size with modifyhd option

VBoxManage modifyhd rac4.vdi --resize 40960 0%...10%...20%...30%...40%...50%...60%...70%...80%...90%...100%

Physical size is unaffected. This will grow as the space is used.

-rw------ 1 root root 18G Jan 27 16:45 rac4.vdi

But the size of the disk seen by the OS has changed

Disk /dev/sda: 42.9 GB, 42949672960 bytes 255 heads, 63 sectors/track, 5221 cylinders Units = cylinders of 16065 \* 512 = 8225280 bytes

The additional space is unallocated and linux partitions are not affected after this increase.

| Filesystem | Size Used Avail Use% Mounted on |
|------------|---------------------------------|
| /dev/sda3  | 16G 13G 1.8G 88%/               |
| /dev/sda1  | 99M 12M 83M 13% /boot           |
| tmpfs      | 1006M  0 1006M  0% /dev/shm     |

Using the <u>Gnome Partition Editor (GParted)</u> it is possible to resize the linux partition and allocate the unused space to it effectively increasing the size of it.

Download the Live CD iso of gparted and boot the virtual box server from it.

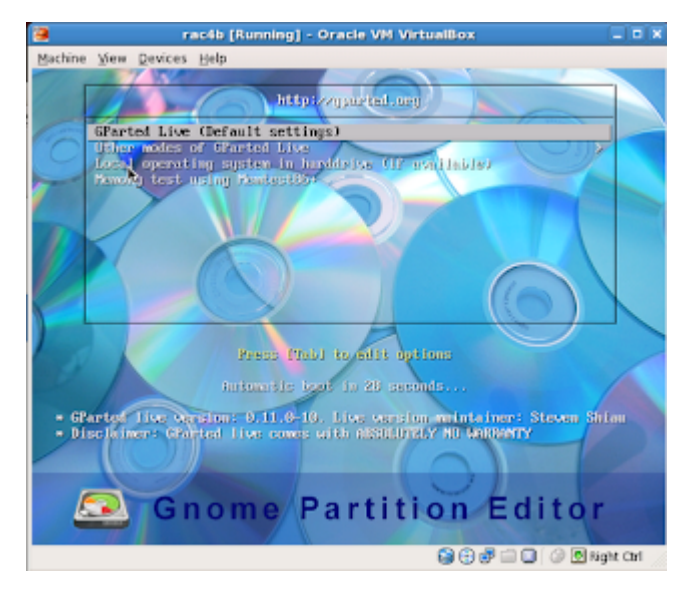

Select the default option and complete the startup.

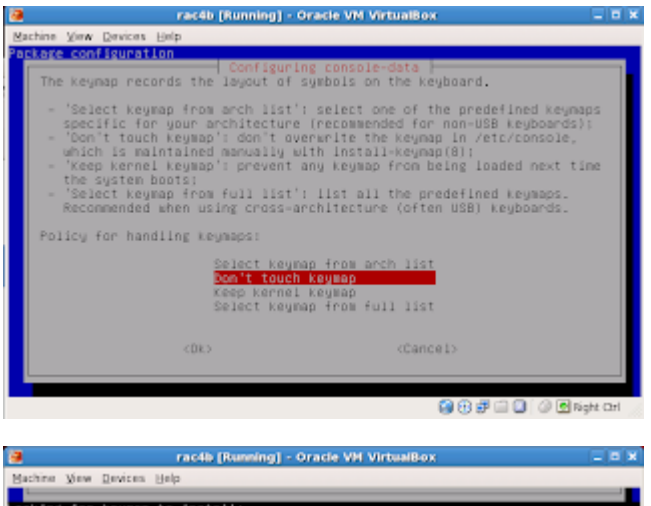

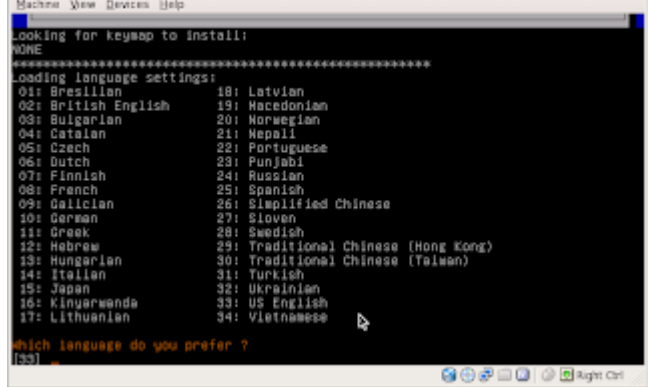

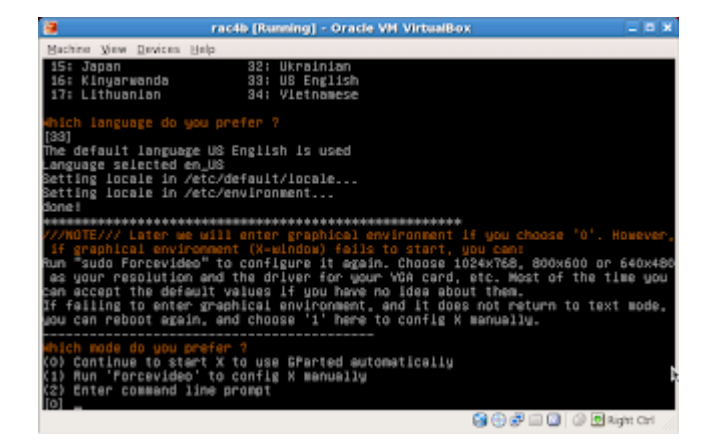

GParted shows the size of current partitions (15.9 GB) and the unallocated space (20 GB).

|              |                 |              | nacilà (Running) -   | Gracie WH Wirts | alibox                                                                                                    |              |       |
|--------------|-----------------|--------------|----------------------|-----------------|----------------------------------------------------------------------------------------------------|--------------|-------|
| ne Yew Dev   | ices gelp       | _            |                      |                 |                                                                                                    |              |       |
| 0            | di 🗌            |              | -                    | 6               |                                                                                                    |              |       |
| -            |                 |              |                      |                 | <i>.</i>                                                                                                    |              |       |
| oft Ser      | seeabot Te      | erminal G    | Parted Screen res    | elution web bo  | and the second second sec |              |       |
| 8            |                 |              |                      |                 |                                                                                                    |              |       |
|              |                 |              | Alexandra - Difacted |                 |                                                                                                    |              |       |
| OParted Edit | Ver Device      | Partition He | ia                   |                 |                                                                                                    |              |       |
| 0.0          | 1               | · 100 - 10   | 1 1 1 1              |                 |                                                                                                    |              |       |
| L B          |                 | 100 1        | The second second    |                 | /devisda                                                                                                    | (40.00 GEI * |       |
|              |                 |              | en erne repp         |                 | _                                                                                                    |              |       |
| the select   |                 | the total of |                      | -               | docated                                                                                                    |              |       |
| 4.50 GiB     |                 | 15.90 08     |                      | 20.             | 00 0M                                                                                                    |              |       |
|              |                 |              |                      |                 |                                                                                                    |              |       |
| Partition    | File System     | Label        | 538                  | Used            | Unused                                                                                                    | Flags        |       |
| (dectrical)  | axt)            | /boot        | 101.94 M0            | 14.70 Mill      | 87.17 MD                                                                                                    | boot         |       |
| (dev/reda2   | E Inux-temp     | SWAP-eda2    | 4.00 GB              |                 |                                                                                                    |              |       |
| (decodad)    | e=13            | 1            | 15.90 GiB            | \$3.34.08       | 2.55 GB                                                                                                    |              |       |
| unallocated  | III unallocated | 1            | 20-01-040            |                 |                                                                                                    |              |       |
|              |                 |              |                      |                 |                                                                                                    |              |       |
|              |                 |              |                      |                 |                                                                                                    |              |       |
|              |                 |              |                      |                 |                                                                                                    |              |       |
|              |                 |              |                      |                 |                                                                                                    |              | -     |
|              |                 |              |                      |                 |                                                                                                    |              |       |
|              |                 |              |                      |                 |                                                                                                    |              |       |
|              |                 |              |                      |                 |                                                                                                    |              | C .   |
|              |                 |              |                      |                 |                                                                                                    |              | 1 - 1 |

Right click on the partition to resize and select resize/move item from the popup menu.

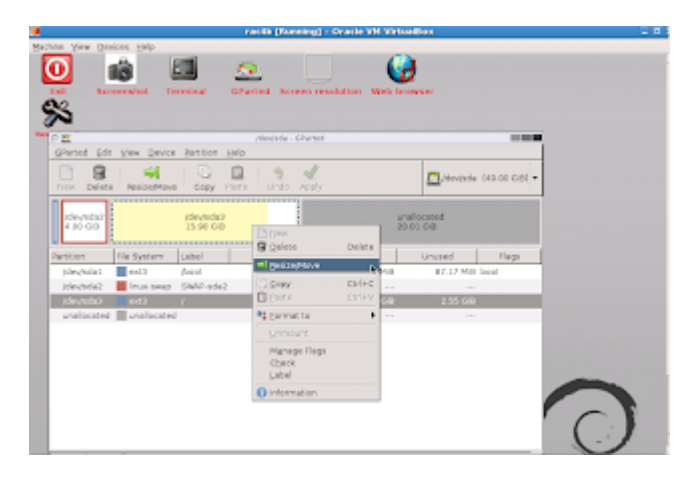

Resize the partition by either dragging the highlighted box or adjusting the numerical spinners.

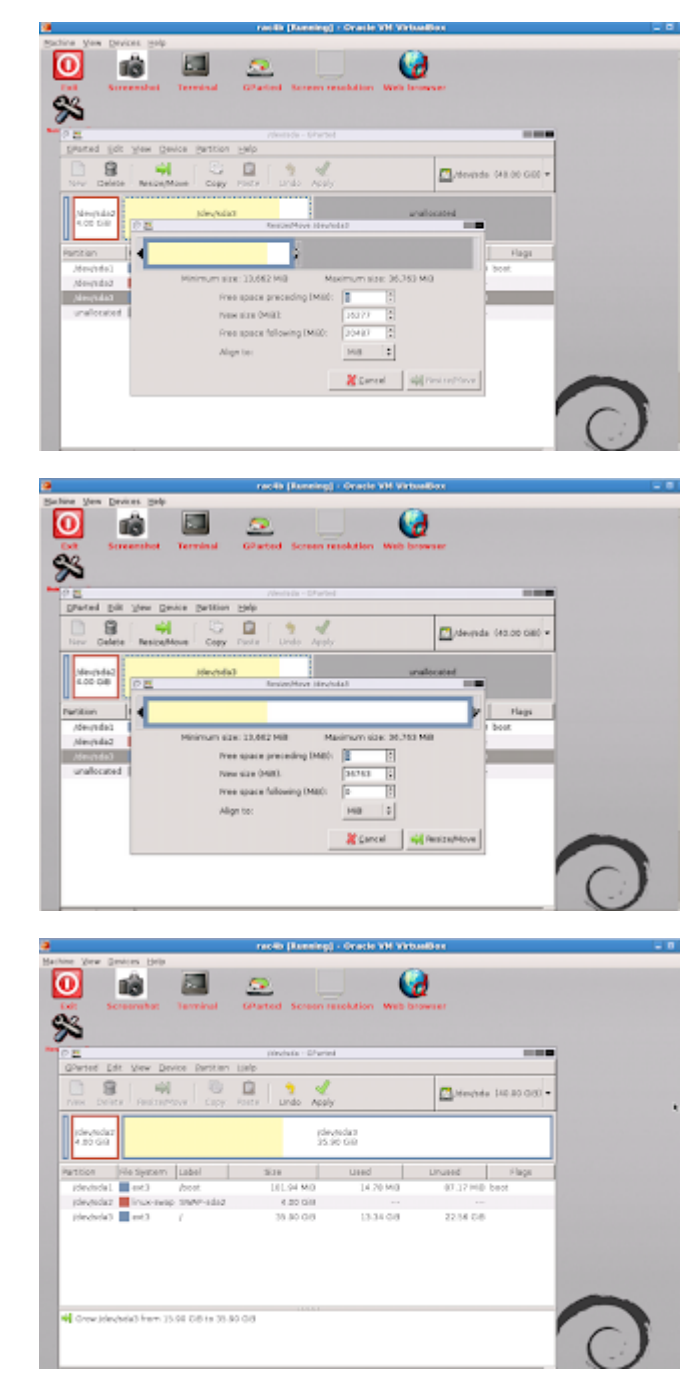

Click apply to complete the resizing.

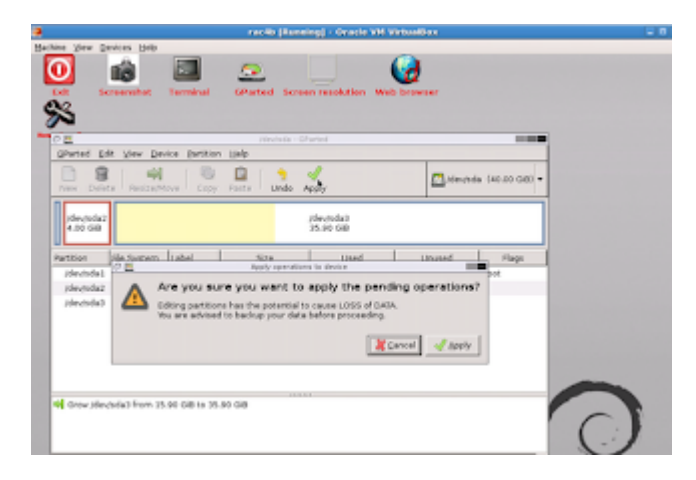

| *                                                                                                    |                                                                                                    |                                                                                                    |                                                                                                    |                                                       |                                                                                                    |     |
|----------------------------------------------------------------------------------------------------|----------------------------------------------------------------------------------------------------|----------------------------------------------------------------------------------------------------|----------------------------------------------------------------------------------------------------|-------------------------------------------------------|----------------------------------------------------------------------------------------------------|-----|
| P 🖬                                                                                                    |                                                                                                    | Alexiada - G                                                                                                    | Parteil                                                                                                    |                                                       |                                                                                                    | -   |
| granted Dolt 30                                                                                                    | ne Qevice Settion                                                                                                    | 1 Linip                                                                                                    |                                                                                                    |                                                       |                                                                                                    | _   |
| New Delete                                                                                                    | weice/Move Copy                                                                                                    | Partie Undo /                                                                                                    | nopiy                                                                                                    |                                                       | Heroia (20.00 GB                                                                                                    | a • |
| /5+-/1-5+2<br>4.05 GB                                                                                                    | 0 <b>2</b>                                                                                                    | Applying pendin                                                                                                    | (devrada)<br>60 00 00                                                                                                    |                                                       | -                                                                                                    |     |
| Partition   File 5                                                                                                    | Depending on the                                                                                                    | number and type of a                                                                                                    | perations this mig                                                                                                    | It take a long tin                                    | ue. Flags                                                                                                    |     |
| Alexandad 🔳 er                                                                                                    | Gross (dephala)                                                                                                    | from 15.90 GM to                                                                                                    | 35.50 GB                                                                                                    |                                                       | HB best                                                                                                    |     |
| /des/tida2 📕 let                                                                                                    |                                                                                                    |                                                                                                    | _                                                                                                    |                                                       |                                                                                                    | -   |
| /04/1003                                                                                                    | check Ne system o                                                                                                    | n /devieda3 for errors                                                                                                    | and St possible.)                                                                                                    | ic them                                               |                                                                                                    |     |
|                                                                                                    | Campleted Oper                                                                                                    | ations:                                                                                                    |                                                                                                    |                                                       |                                                                                                    |     |
|                                                                                                    |                                                                                                    | 6 of 3 operation                                                                                                    | a completed                                                                                                    |                                                       |                                                                                                    |     |
|                                                                                                    | + Details                                                                                                    |                                                                                                    |                                                                                                    |                                                       | -                                                                                                    |     |
|                                                                                                    |                                                                                                    |                                                                                                    |                                                                                                    |                                                       | - 1                                                                                                    |     |
| Grow/de-rade3                                                                                                    |                                                                                                    |                                                                                                    |                                                                                                    | A Dave                                                |                                                                                                    |     |
|                                                                                                    |                                                                                                    |                                                                                                    |                                                                                                    |                                                       |                                                                                                    |     |
|                                                                                                    |                                                                                                    |                                                                                                    |                                                                                                    |                                                       |                                                                                                    |     |
|                                                                                                    |                                                                                                    |                                                                                                    |                                                                                                    |                                                       |                                                                                                    |     |
|                                                                                                    |                                                                                                    |                                                                                                    |                                                                                                    |                                                       |                                                                                                    |     |
|                                                                                                    |                                                                                                    |                                                                                                    |                                                                                                    |                                                       |                                                                                                    |     |
|                                                                                                    |                                                                                                    | and Barris                                                                                                    | inal - Grada M                                                                                                    | 1 Material Press                                      |                                                                                                    |     |
| ine them furnings                                                                                                    | wate:                                                                                                    | racib (Norm                                                                                                    | ing] - Oracle W                                                                                                    | f VirtualBox                                          |                                                                                                    |     |
| ine yes Devices                                                                                                    | 540                                                                                                    | nardir (Norwa                                                                                                    | ing] = Oracle W                                                                                                    | (Voluellier                                           |                                                                                                    | _   |
| ine Ten Davise                                                                                                    | =**<br>E                                                                                                    | natile plane                                                                                                    | ing) - Oracle W                                                                                                    |                                                       |                                                                                                    |     |
| ine ylen Devices<br>D IIII<br>Let Serven                                                                                                    | tet Terminal                                                                                                    | Cardle Diserv                                                                                                    | en resolution a                                                                                                    | All browner                                           |                                                                                                    |     |
| ing your Devices                                                                                                    | tet Terminal                                                                                                    | GParted Scree                                                                                                    | en resolution - A                                                                                                    | tab browser                                           |                                                                                                    |     |
|                                                                                                    | onța<br>Ret Terminal                                                                                                    | GParted Scree                                                                                                    | en resolution of                                                                                                    | A Verhautlier                                         |                                                                                                    |     |
|                                                                                                    | poly<br>Let Terminal                                                                                                    | GParted Street                                                                                                    | ing) Oracle W                                                                                                    | tab browner                                           |                                                                                                    | _   |
| ine (See Device)<br>Control Service<br>Control Dir (Service)                                                                                                    | het Terminal                                                                                                    | CParted Street                                                                                                    | en resolution a                                                                                                    | t Votese Boo                                          |                                                                                                    | -   |
| ine ylee Devices<br>Devices<br>Screen                                                                                                    | ne Device Detilion                                                                                                    | Anticle Diamo                                                                                                    | en reactivitien a                                                                                                    | A Mar Law Blood                                       | in a constant of the second                                                                                                    |     |
| ine them Devices                                                                                                    | Her Terminal                                                                                                    | And the Disawa                                                                                                    | er reactation                                                                                                    | A Man have littered                                   | Devende 140.00 GB                                                                                                    |     |
|                                                                                                    | ending un the number                                                                                                    | And the Disease                                                                                                    | er consistion of<br>reference<br>for the might tal                                                                                                    | e a long tore.                                        |                                                                                                    | -   |
| An and a second second se                                                                                                    | bet Terminal                                                                                                    | And the Denovation of the Control of Series Series Series Series Series and Special particular of the Series of Land Special Control of Series Series                                                                                                    | Ing ( - Cracke W<br>                                                                                                    | e a long time.                                        | International International In | -   |
| in jiwe Devices                                                                                                    | ending on the number                                                                                                    | And the Denset                                                                                                    | reneration and the major of the major of the                                                                                                    | 4 Workwallfoor                                        | erende (43.00 GB)                                                                                                    | •   |
| An See Devices                                                                                                    | bet Terminal<br>General Dettion<br>and (20)<br>and (20)                                                                                                    | And a present of the second of the second of                                                                                                    | Ang ( ) Consider Wi<br>an constitution of<br>factors<br>constitutions<br>for any objected                                                                                                    | e a long terre.                                       | Investe (40.00 GB)                                                                                                    |     |
| Very Date Car<br>Very Date Car<br>Very D                                       | ent Terminal                                                                                                    | And the Disease<br>Control Stress<br>Stress Stress<br>Stress Stress Stress<br>Stress Stress Stress<br>Stress Stress Stress<br>Stress Stress Stress<br>Stress Stress Stress Stress<br>Stress Stress Stress Stress<br>Stress Stress Stress Stress<br>Stress Stress Stress Stress<br>Stress Stress Stress Stress Stress<br>Stress Stress Stress Stress Stress Stress Stress Stress<br>Stress Stress S                                                                     | en resolution +                                                                                                    | A Voltevellov<br>etc. browner<br>te a long time.      | Invenda (40.00 GB)                                                                                                    | -   |
| International According According Accordi                                                                                                    | ender<br>ender<br>and Denter<br>and Denter<br>and                                                                    | Anothe Disease<br>Gifferted Screet<br>Debug services of<br>Another of<br>Belle<br>Another services<br>and types of operations<br>are<br>services and types of operations<br>are<br>services and types of operations<br>are<br>services and types of operations<br>are<br>services and types of operations<br>are<br>services and types of operations<br>are<br>services and types of operations<br>are<br>services and types of operations<br>are<br>services and types of operations<br>are<br>services and types of operations<br>are<br>services and types of operations<br>are<br>services and types of operations<br>are services and types of operations<br>are services are services are servic                                        | ar resolution of<br>resolution of<br>resolution<br>form the might tal<br>to early completed<br>5.00 com                                                                                                    | e a long time.                                        | Plage<br>7 Hell to 20                                                                                                    |     |
| Alexan Development Alexandre Delet Alexandre Delet                                                                                                    | entre<br>sectors Dettion<br>and Dettion<br>replaced Operation<br>replaced Operation<br>replaced Operation<br>replaced Operation<br>Replaced Operation                                                                                                    | Anothe Disease<br>Given the Server<br>Another Server<br>Another Server<br>Server 15,90 (2001) 37                                                                                                    | ing   - Oracle Vi<br>are constantion                                                                                                    | e a long time.                                        | Piege<br>7 Hill Boot<br>16 GB                                                                                                    |     |
| Star Sam Devices                                                                                                    | priv<br>Terminal<br>Exercise 2ection<br>and 000<br>ending in the numb<br>registered Operation<br>Terminal<br>Crew (deschickly) M                                                                                                    | And the (Flower)                                                                                                    | Ing) - Oracle Vi<br>en needlation - V<br>Partial<br>                                                                                                    | to browner                                            | Pends 10.20 00<br>Pends 10.20 00<br>Pengs<br>7 Hill bot<br>1<br>1                                                                                                    |     |
| ine jine provint<br>con provint<br>con provint | prip<br>het Terreinei<br>all Dis-<br>and Dis-<br>and D | And the Disease<br>GPartiel Screen<br>Maryles of Screen<br>Services of Screen<br>Services of S | leg [ - Oracle W<br>in resolution *<br>reter<br>reter<br>reter<br>inter<br>in | e a log tre                                           | Penyka (15.00 GB)<br>7 Hill Boot<br>7 Sill Boot<br>8 GB                                                                                                    |     |
| Ver Ver protect                                                                                                    | Pret Performant<br>and Discovery Section 1<br>and Discovery Section 1<br>and Discovery Section 1<br>Section 1<br>Section                                               | And the Diserver                                                                                                    | ing) Oracle W                                                                                                    | f foo haadbaar<br>week how meeting<br>as a long time. |                                                                                                    |     |
| Steen Devices                                                                                                    | prive<br>terminal<br>Terminal<br>m Genere Dartison<br>m Jone Dartison<br>m Genere Dartison<br>m Genere Dartison                                                                                                    | And the Disease<br>GPartiel Screen<br>Advector of Screen<br>Advector of  | Ing Country of                                                                                                    | t for healthout                                       | Pende 142 00 000                                                                                                    |     |
| In the point of the point of th                                                                                                    | prive<br>ter Terreinal<br>and Discussion<br>and Discussion<br>and Disc                                                                                                    | And the Disease                                                                                                    | leg] - Oracle W                                                                                                    | f No Isaalitat                                        | Rentes (12.00 00)                                                                                                    |     |
| Start Start Control Control Co                                                                                                    | prive<br>ter Terminal<br>and Terminal<br>and Terminal<br>and Terminal<br>and Terminal<br>and Terminal<br>All Anti-<br>All Anti-<br>All Anti                                         | And the (Flower)                                                                                                    | Ing Crash de                                                                                                    | A Vol Scotland                                        |                                                                                                    |     |
| in jim protein<br>Con Second<br>Second Con Second<br>Second Con Second<br>Seco                                                                                               | prip<br>het Terreinei<br>all Dis-<br>and Dis-<br>and Dis-<br>and Dis-<br>and Dis-<br>and Dis-<br>and Dis-<br>and Dis-<br>and Dis-<br>and Dis-<br>and Dis-<br>and Dis-<br>and Dis-<br>and Dis-<br>dis-<br>and Dis-<br>and Dis-  | An the Diserve                                                                                                    | Ing Country W                                                                                                    | t No Inellor<br>into Incomer<br>as a long time.       | Periode (18.00 GB)<br>7 Hill Pringe<br>7 Hill Dott<br>8 GB                                                                                                    |     |

Restart the virtual server and see the size of linux partition changed.

| Filesystem | Size Used Avail Use% Mounted on |
|------------|---------------------------------|
| /dev/sda3  | 35G 13G 21G 39%/                |
| /dev/sda1  | 99M 12M 83M 13% /boot           |
| tmpfs      | 1006M  0 1006M  0% /dev/shm     |

Size of the new partition is 35 GB (15 GB previously allocated and 20 GB added with GParted).